Ministero delle politiche agricole alimentari, forestali e del turismo

# "Tax Credit" Procedura web per la presentazione delle domande per il riconoscimento del Credito d'Imposta a determinati soggetti del settore turismo

Manuale utente Versione 1 del 19/02/2019

MiPAAFT - Ufficio AGRET2 – Settore Sviluppo e Manutenzione Software

# Sommario

| Introduzione1                                        |
|------------------------------------------------------|
| Pagina iniziale1                                     |
| Registrazione (per i nuovi utenti)2                  |
| Accesso (per gli utenti già registrati)2             |
| La barra del menu3                                   |
| Dati del richiedente (rappresentante legale)4        |
| Elenco delle domande5                                |
| Inserimento/modifica di una domanda6                 |
| Scheda 'Dati dell'Impresa'7                          |
| Scheda 'Interventi eseguiti'8                        |
| Scheda 'Importi'                                     |
| Scheda 'Certificatore della spesa'9                  |
| Scheda 'Allegati'                                    |
| Scheda 'Documenti finali'11                          |
| Periodo del Click Day e trasmissione delle domande12 |

### Introduzione

In materia di agevolazioni statali rivolte al settore turismo, il Ministero delle politiche agricole alimentari, forestali e del turismo, disciplina le modalità e le procedure per la presentazione delle domande per il beneficio del credito di imposta da parte dei soggetti autorizzati a farne richiesta secondo la normativa vigente.

In particolare, i soggetti interessati dovranno presentare relativa domanda secondo quanto stabilito dal decreto interministeriale n. 598 del 20 dicembre 2017 e da altra documentazione ad esso collegata.

Per tutte le informazioni a riguardo si faccia riferimento al sito web del Ministero delle politiche agricole alimentari, forestali e del turismo, alla seguente pagina web:

https://www.politicheagricole.it/flex/cm/pages/ServeBLOB.php/L/IT/IDPagina/13673

Per l'inoltro della domanda è disponibile una procedura web al seguente indirizzo:

http://bandi.servizi.politicheagricole.it/taxcredit

Per accedere alla procedura è necessario registrarsi. L'unico dato richiesto per la registrazione è un indirizzo di posta elettronica, preferibilmente una casella di Posta Elettronica Certificata (PEC). Il sistema fornirà un PIN numerico personale di convalida. Di seguito viene descritta nel dettaglio la procedura di accesso e registrazione.

# Pagina iniziale

La pagina iniziale offre due opzioni (Figura 1):

- 1)Accedi: per accedere con le proprie credenziali (indirizzo e-mail e PIN) se si è già registrati;
- 2) Registrati: per ottenere le credenziali di accesso.

Sotto alla testata è presente una barra di menu con i link alla normativa e quello per scaricare il presente manuale utente.

| Ministero delle politiche agricole alimentari, forestali e de Servizi on line | m                 | <b>ipæft</b> |  |  |  |  |  |  |
|-------------------------------------------------------------------------------|-------------------|--------------|--|--|--|--|--|--|
| Tax Credit 2019 PreProd     In Normativa     In Manuale utent                 |                   |              |  |  |  |  |  |  |
| Sei già registrato?                                                           | Registrati adesso |              |  |  |  |  |  |  |
| ACCEDI                                                                        | REGIS             |              |  |  |  |  |  |  |

Figura 1 - Opzioni nella pagina iniziale

# Registrazione (per i nuovi utenti)

Per la registrazione è sufficiente avere a disposizione un indirizzo di posta elettronica, preferibilmente posta elettronica certificata (PEC), inserirlo nel campo "Indirizzo e-mail", inserire il risultato dell'operazione aritmetica proposta<sup>1</sup> e fare clic sul pulsante "REGISTRATI" (Figura 2).

Il pulsante giallo "ANNULLA" riporta alla pagina iniziale descritta in precedenza, interrompendo la procedura di registrazione.

| REGISTRATI                                                                          |                                               |          |
|-------------------------------------------------------------------------------------|-----------------------------------------------|----------|
| Per registrarsi come Proponente è necessario fornire un indirizzo di posta elettror | nica e il PIN che ti è stato inviato per e-ma | sil      |
| Indirizzo e-mail                                                                    | Indirizzo e-mail                              |          |
| Non sono un robot                                                                   | 5 diviso 5 = Risultato                        | Rigenera |
|                                                                                     | REGISTRATI                                    | ANNULLA  |
|                                                                                     | Sei già registrato? ACCEDI                    |          |

Figura 2 - Form di registrazione

Dopo qualche minuto, dipendentemente dalla velocità del proprio fornitore di servizio di posta, si riceverà nella propria casella di posta un messaggio di conferma dell'avvenuta registrazione insieme ad un codice personale d'accesso (PIN), che avrà una durata di validità di 6 ore. Si consiglia di verificare la ricezione anche nella cartella della posta indesiderata.

# Accesso (per gli utenti già registrati)

Per accedere alla procedura è necessario inserire l'indirizzo di posta elettronica registrato, il PIN di convalida, il risultato dell'operazione aritmetica e premere il pulsante "ACCEDI" per avviare la procedura (Figura 3).

Selezionando il pulsante giallo "ANNULLA" si tornerà alla pagina iniziale, interrompendo la procedura di accesso.

<sup>&</sup>lt;sup>1</sup> Tutte le operazioni di accesso richiedono di rispondere ad una domanda casuale sotto forma di operazione aritmetica. Questo impedisce l'accesso automatizzato da parte di applicazioni 'robot'. E' possibile ottenere una diversa operazione premendo il pulsante 'Rigenera'.

| Controlla la tua cassetta postale (anche la posta indesiderata) e inseri            | isci il PIN che t | i è stato inviato.        |            | Chiudi |
|-------------------------------------------------------------------------------------|-------------------|---------------------------|------------|--------|
| ACCEDI                                                                              |                   |                           |            |        |
| Accedi con l'indirizzo di posta elettronica e la password temporanea (PIN) che ti e | è stata fornita   | tramite e-mail.           |            |        |
| Indirizzo e-mail                                                                    | Indirizzo e       | -mail                     |            |        |
| PIN                                                                                 | Password          |                           |            |        |
| Non sono un robot                                                                   | 4 per 7 =         | Risultato                 | Rigenera   |        |
|                                                                                     | ACCEDI            |                           | ANNULLA    |        |
|                                                                                     | Richiedi nuo      | vo PIN                    |            |        |
|                                                                                     | Non sei ar        | ncora registrato? REGISTR | ATI ADESSO |        |

Figura 3 - Form di accesso alla procedura

**Se si dimentica il PIN o il PIN è scaduto:** È sempre possibile ottenere un nuovo PIN inserendo l'indirizzo e-mail e cliccando sul pulsante "Richiedi nuovo PIN". Il PIN valido è sempre l'ultimo ottenuto: l'oggetto della e-mail riporta data e ora di richiesta.

L'ultimo PIN emesso ha durata di validità di 6 ore. Nel caso la sua scadenza avvenga durante una connessione in corso, non avrà effetto su tale connessione, bensì a partire dal successivo accesso, in questo caso sarà necessario attivare la funzione "Richiedi nuovo PIN".

Una volta effettuato l'accesso, se non si compie alcuna attività relativa alla procedura per 60 minuti continuativi, avviene una disconnessione automatica. In questo caso sarà necessario effettuare un nuovo accesso.

# La barra del menu

Ad accesso effettuato la barra del menu appare come in Figura 4.

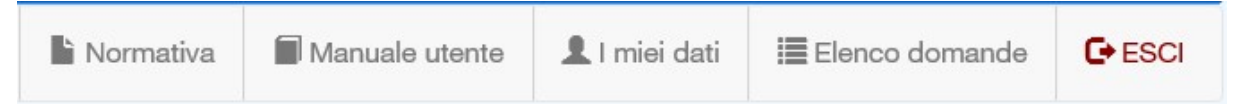

Figura 4 - Barra del menu

Oltre ai link alla Normativa e al Manuale utente sono disponibili:

1)"I miei dati": link al form dell'anagrafica del richiedente (rappresentante legale),

2) "Elenco domande": link all'elenco riepilogativo delle domande inserite.

Due settimane prima del Click Day sarà presente anche l'indicazione dell'orario sul server, come riferimento per la trasmissione.

**NOTA BENE:** dato che si tratta di un'applicazione web, a causa di ritardi, in genere minimi, nella ricezione dei dati via rete, l'indicazione riportata nell'orario può non essere perfettamente precisa e non va quindi intesa come ufficiale. L'utente si assume completamente la responsabilità della trasmissione delle domande nei tempi stabiliti dalla normativa.

# Dati del richiedente (rappresentante legale)

La procedura consente l'inserimento di una o più domande da parte di un singolo rappresentante legale, di cui devono essere specificate le generalità.

Al primo accesso, pertanto, viene mostrata direttamente la pagina con il form per i dati del richiedente (Figura 5).

|                                                       | compilazione obbligatoria in presenza di asterisco (*) |                |
|-------------------------------------------------------|--------------------------------------------------------|----------------|
| Richiedente / Rappresentante legale - Dati Anagrafici |                                                        |                |
| * Cognome:                                            | Cognome                                                |                |
| * Nome:                                               | Nome                                                   |                |
| * Codice Fiscale:                                     | Codice fiscale                                         |                |
| Ragione sociale:                                      | Ragione sociale                                        |                |
| Partita IVA:                                          | Partita IVA                                            |                |
| * Nato il:                                            | gg/mm/aaaa                                             |                |
| * Nato a (luogo e prov.):                             | Luogo di nascita                                       |                |
| Nazione:                                              | Italia 🔻                                               |                |
|                                                       |                                                        | ,              |
| Richledente / Rappresentante legale - Residenza       |                                                        |                |
| * Indirizzo (via e num.):                             | Indirizzo di residenza                                 | numer          |
| * CAP:                                                | CAP di residenza                                       |                |
| * Città e provincia:                                  | Citta' di residenza                                    |                |
| * Nazione:                                            | Italia 🔻                                               |                |
|                                                       |                                                        |                |
| Richiedente / Rappresentante legale - Altre Informazi | oni                                                    |                |
| * Posta elettronica:                                  | Indirizzo e-mail                                       |                |
| PEC:                                                  | Indirizzo PEC                                          |                |
| * Telefoni:                                           | Telefono                                               | Altro telefono |
| Cellulare:                                            | Cellulare                                              |                |
| Sito internet:                                        | Indirizzo Internet                                     |                |
|                                                       |                                                        |                |
| Accetto le condizioni sulla privacy *                 |                                                        | SALVALDAT      |
| entracy                                               |                                                        | SALVATUAT      |

Figura 5 - Form dei dati anagrafici del richiedente (rappresentante legale)

I dati obbligatori sono contrassegnati da un asterisco rosso. L'obbligatorietà del numero di telefono è relativa alla presenza di almeno un recapito tra telefono fisso e cellulare.

**NOTA BENE:** La mancanza dei dati completi del rappresentante legale impedisce il completamento delle domande e quindi la loro trasmissione. Inoltre, **il nominativo e il codice fiscale del rappresentante legale devono corrispondere a quelli contenuti nella firma elettronica** apposta sul modulo di domanda allegato alle singole istanze.

I riferimenti del richiedente sono sempre riportati in un riquadro sotto la barra del menu.

# Elenco delle domande

L'elenco delle domande fornisce un riepilogo delle istanze inserite nella procedura e del loro stato (Figura 6).

L'elenco è suddiviso in

- 1) Domande da inviare: sono le domande inserite e non ancora inviate,
- 2) **Domande trasmesse**: sono le domande inoltrate; questo elenco ovviamente si alimenta a mano a mano che le domande vengono trasmesse dal momento del Click Day.

| redito d'Im           | posta - PreProd                                         | ĥ                  | Normativa | Manuale ute                | nte 💄 I miei da     | ati 🗮 Elenco         | domande G | ESCI    | Ora se<br>09:31 |
|-----------------------|---------------------------------------------------------|--------------------|-----------|----------------------------|---------------------|----------------------|-----------|---------|-----------------|
| chiedente<br>OME COGI | (Rappresentante legale):<br>NOME - Via Napoli 00100 Rom | a (RM)             |           |                            |                     |                      |           |         |                 |
| anco Domar            | ide                                                     |                    |           |                            |                     |                      |           | NUOVA [ | OMANE           |
| omande da             | inviare O                                               |                    |           |                            |                     |                      |           |         |                 |
| Codice                | Denominazione struttura                                 | Costi<br>sostenuti | Spes      | se Credita<br>ili d'impost | a Stato             |                      | Azio      | ni      |                 |
| CR000019              | Albergo Christmas srl                                   | 162.000,00         | 123.500,0 | 00 <b>74.275,0</b>         | 0 Comple            | ta                   | 6         | TRASME  | m               |
| CR000018              | Hotel Roma                                              | 45.000,00          | 15.000,0  | 8. <b>750,0</b>            | D Incompleta o      | o errata             | Ø         | â       |                 |
| omande tra            | asmesse 😧                                               |                    |           |                            |                     |                      |           |         |                 |
| Codice                | Denominazione struttura                                 |                    | so        | Costi<br>ostenuti          | Spese<br>eleggibili | Credito<br>d'imposta | Stato     |         | Azioni          |
|                       | Hotel Persenting                                        |                    | 30        | 000.00                     | 30.000,00           | 19.490,00            | Trasmessa |         |                 |

#### Figura 6 - Elenco delle domande

L'elenco mostra le seguenti informazioni e funzioni:

- 1) Codice: identificativo assegnato dal sistema,
- 2) Denominazione della struttura,
- 3) Costi sostenuti: sommatoria dei costi per interventi e acquisti,

- 4) *Spese eleggibili*: sommatoria delle spese eleggibili. L'importo totale è, in ogni caso, limitato alla somma di euro 307.692,30,
- 5) Credito d'imposta: calcolato automaticamente dal sistema,
- 6) *Stato* della domanda, uno tra i seguenti valori:

- Incompleta o errata (indicato in rosso): la domanda presenta dati mancanti o incongruenti e non può essere trasmessa,

- Allegati mancanti: la domanda presenta dati corretti, ma manca degli allegati necessari (modulo di domanda e attestazione delle spese sostenute, entrambi firmati digitalmente, e visura camerale) e non può essere trasmessa,

- Completa: la domanda è pronta per essere trasmessa,

- *Trasmessa*: la domanda è stata definitivamente inoltrata e non può più essere modificata. NOTA BENE: Se ci si accorge che occorre modificare una domanda già trasmessa sarà necessario procedere ad inserire una nuova istanza e trasmetterla. Quest'ultima annulla la precedente e si accoda in graduatoria.

#### 7) Pulsanti di azione:

- Modifica: disponibile solo se non trasmessa,
- Elimina: disponibile solo prima della trasmissione,
  - TRASMETTI : disponibile solo se nello stato di *Completa* e nel periodo del Click Day,

- *Visualizza*: disponibile solo se nello stato di *Trasmessa*; viene proposta la finestra di visualizzazione della domanda con tutti i campi in modalità di sola lettura.

# Inserimento/modifica di una domanda

Premere il pulsante "NUOVA DOMANDA" dalla finestra di elenco, oppure il pulsante "Modifica" di una domanda in elenco.

La finestra di gestione si presenta organizzata in 6 schede:

- 1) Dati dell'Impresa,
- 2) Interventi eseguiti,
- 3)Importi,
- 4) Certificatore delle spese,
- 5) Allegati,
- 6) Documenti finali.

Nella parte alta del contenitore a schede sono presenti tre pulsanti:

 "ANNULLA": riporta all'elenco delle domande. Qualsiasi modifica apportata ai dati senza salvare verrà persa. Fanno eccezione gli allegati, che vengono salvati contestualmente al caricamento o eliminati contestualmente alla richiesta di eliminazione;

- 2) "SALVA": salva i dati immessi nelle varie schede. Benché il sistema effettui un controllo sulla completezza e congruità dei dati immessi visualizzando un messaggio con i dettagli degli eventuali problemi riscontrati, il salvataggio viene comunque effettuato. In base allo stato delle domande nell'elenco di riepilogo sarà possibile individuare quelle che necessitano di correzioni;
- 3) "TRASMETTI": procede all'inoltro definitivo della domanda. Il pulsante risulterà attivo solo nel periodo del Click Day e, comunque, solo se la domanda si trova nello stato di *Completa*.

### Scheda 'Dati dell'Impresa'

Contiene i dati identificativi della struttura ricettiva e alcune dichiarazioni (Figura 7).

I campi obbligatori sono evidenziati da un contorno blu più marcato.

| Ministero delle politiche Servizi on line     | gricole alimentari, forestali         | e del turismo  |                  |                  | nipa    | aft                     |
|-----------------------------------------------|---------------------------------------|----------------|------------------|------------------|---------|-------------------------|
| Credito d'Imposta - PreProd                   | Normativa                             | Manuale utente | L I miei dati    | C Elenco domande | C+ ESCI | Ora server:<br>12:17:22 |
| ANNULLA                                       | SAL                                   | VA domanda     |                  | TRASMETTI        | domanda |                         |
| NUOVA DOMANDA                                 |                                       |                |                  |                  |         |                         |
| Dati dell'Impresa Interventi eseguiti         | Importi Certificatore delle s         | pese Allegati  | Documenti finali |                  |         |                         |
| Dati della struttura recettiva                |                                       |                |                  |                  |         |                         |
| Denominazione dell'Impresa:                   | Denominazione dell'Impresa            |                |                  |                  |         |                         |
| Partita IVA / Codice fiscale:                 | Codice fiscale                        |                |                  |                  |         |                         |
|                                               | Trattasi di DITTA INDIVIDUALE         |                |                  |                  |         |                         |
| Comune:                                       | Comune dell'Impresa                   |                |                  |                  |         |                         |
| Provincia:                                    |                                       |                |                  |                  |         |                         |
| CAP:                                          |                                       |                |                  |                  |         |                         |
| PEC:                                          | Casella PEC                           |                |                  |                  |         |                         |
| Tipologia di struttura:                       | (Seleziona una voce dall'elenco)      |                |                  |                  |         | ٣                       |
| A                                             | ra tipologia:                         |                |                  |                  |         |                         |
| Codice ATECO:                                 |                                       |                |                  |                  |         |                         |
|                                               |                                       |                |                  |                  |         |                         |
| Dichiarazioni                                 |                                       |                |                  |                  |         |                         |
| Si dichiara che l'Impresa è struttura recetti | a esistente alla data del 01/01/2012. |                |                  |                  |         |                         |
| Altre dichiarazioni:                          |                                       |                |                  |                  |         |                         |
|                                               |                                       |                |                  |                  |         |                         |
|                                               |                                       |                |                  |                  |         | 10                      |

Figura 7 - Gestione domanda: Scheda 'Dati dell'impresa'

### Scheda 'Interventi eseguiti'

Permette di indicare per quali voci di spesa si richiede il credito d'imposta (Figura 8).

La scheda presenta sulla sinistra l'elenco delle tipologie di intervento previste. Cliccando su una voce viene visualizzato sulla destra l'elenco delle voci di spesa previste per quella tipologia di intervento. L'utente dovrà porre il segno di spunta sulle voci di spesa che interessano.

Le voci selezionate saranno riportate sia nel modulo di domanda sia nell'attestazione delle spese da inserire, firmate digitalmente dai rispettivi responsabili, nell'ultima scheda 'Documenti finali'.

| Minis<br>Servi       | stero delle politiche<br>i <b>zi on line</b> | agricole ali   | mentari, forestali                                                        | e del turismo                                               |                                         |                             | nipa           | aft                     |
|----------------------|----------------------------------------------|----------------|---------------------------------------------------------------------------|-------------------------------------------------------------|-----------------------------------------|-----------------------------|----------------|-------------------------|
| Credito d'Impost     | a - PreProd                                  |                | Normativa                                                                 | Manuale utente                                              | 💄 I miei dati                           | C Elenco domande            | C+ ESCI        | Ora server:<br>12:35:50 |
|                      | ANNULLA                                      |                | SAL                                                                       | VA domanda                                                  |                                         | TRASMETT                    | l domanda      |                         |
| IUOVA DOMA           | NDA                                          |                |                                                                           |                                                             |                                         |                             |                |                         |
| Dati dell'Impresa    | Interventi eseguiti                          | Importi        | Certificatore delle s                                                     | pese Allegati                                               | Documenti fina                          | 1                           |                |                         |
| Selezionare un tipo  | di intervento/acquisto                       | e barrare le v | voci di spesa che con                                                     | corrono al calcolo                                          |                                         |                             |                |                         |
| Ristrutturazione edi | ilizia                                       | 6              | Installazione di impia                                                    | nti fotovoltaici per la pro                                 | duzione di energia                      | elettrica                   |                |                         |
| Eliminazione delle b | parriere architettoniche                     | 6              | Installazione di schen                                                    | mature solari esterne mo                                    | obili finalizzate alla                  | riduzione dei consumi per   | condizionam    | iento estivo            |
| Incremento dell'effi | cienza energetica                            | 0              | <ul> <li>Coibentazione degli i</li> <li>Installazione di panne</li> </ul> | mmobili ai fini della riduz<br>alli solari termici per proc | zione della dispers<br>duzione di acqua | ione termica                |                |                         |
| Adozione di misure   | antisismiche                                 | (              | <ul> <li>Realizzazione di impiri</li> </ul>                               | anti elettrici, termici e idr                               | raulici finalizzati all                 | a riduzione del consumo e   | nergetico (im  | pianti di               |
| Acquisto di mobili e | e componenti d'arredo                        |                | riscaldamento ad alta<br>A+++)                                            | a efficienza, sensori term                                  | ici, illuminazioni LE                   | ED, attrezzature a classe e | nergetica A, A | 4+, A++,                |
| Acquisto di mobili e | e componenti d'arredo                        |                | ATTT)                                                                     |                                                             |                                         |                             |                |                         |

Figura 8 - Gestione domanda: Scheda 'Interventi eseguiti'

#### Scheda 'Importi'

Nella scheda vanno riportati i valori dei costi sostenuti e delle relative spese eleggibili, distinte tra Interventi ed acquisti (Figura 9). Premere il pulsante **"Calcola"** per calcolare il credito d'imposta corrispondente.

| Minis<br>Servi                            | stero delle politiche<br><b>izi on line</b>            | agricole al         | imentari, foresta       | ali e del tur   | rismo         |               |           |                | mip           | æft                     |
|-------------------------------------------|--------------------------------------------------------|---------------------|-------------------------|-----------------|---------------|---------------|-----------|----------------|---------------|-------------------------|
| Credito d'Impost                          | a - PreProd                                            |                     | Normativ                | va 🗐 Man        | uale utente   | L I miei d    | dati (    | 🖸 Elenco doma  | inde C+ESC    | Ora server:<br>12:48:33 |
|                                           | ANNULLA                                                |                     | S                       | SALVA domane    | da            |               |           | TRAS           | METTI domanda |                         |
| NUOVA DOMA                                | NDA                                                    |                     |                         |                 |               |               |           |                |               |                         |
| Dati dell'Impresa                         | Interventi eseguiti                                    | Importi             | Certificatore delle     | e spese         | Allegati      | Documenti     | finali    |                |               |                         |
| Interventi eseguiti,                      | costi sostenuti e spese                                | -<br>eleggibili - / | Anno fiscale: 2018      |                 |               |               |           |                |               |                         |
| Ristrutturazione edili                    | izia, eliminazione delle b                             | arriere archite     | ettoniche, incremente   | o dell'efficien | za energetica | , adozione d  | di misure | e antisismiche |               |                         |
| Costo sostenuto:                          | 50.000,00                                              |                     | Spese eleggibili        | 50.000,00       |               |               | Credit    | o calcolato: 3 | 2.500,00      |                         |
| Acquisto di mobili e                      | componenti d'arredo                                    |                     |                         |                 |               |               |           |                |               |                         |
| Costo sostenuto:                          | 25.000,00                                              |                     | Spese eleggibili:       | 25.000,00       |               |               | Credit    | o calcolato: 1 | 6.250,00      |                         |
| Aiuti 'de minimis'                        |                                                        |                     |                         | с               | redito d'imp  | osta richies  | to        |                |               |                         |
| Se l'Impresa ha frui                      | ito di aiuti "de minimis" di                           | cui all'art. 6, p   | aragrafo 1 del          |                 | Totale spes   | e eleggibili: | 75.00     | 0,00           |               |                         |
| Regolamento (UE) r<br>precedenti indicarn | n. 1407/2013 durante l'es<br>le l'importo complessivo: | ercizio finanzia    | irio in corso e nei due |                 | Totale spes   | e ammesse:    | 75.0      | 00,00          |               |                         |
| Importo 'de minir                         | mis' fruito:                                           |                     |                         |                 | Credito d'in  | nposta richie | esto:     | 48.750,00      |               |                         |
|                                           |                                                        |                     |                         |                 |               |               |           |                |               | Calcola                 |

Figura 9 - Gestione domanda: Scheda 'Importi'

Il sistema provvede anche al calcolo dei valori parziali dei crediti d'imposta per interventi e acquisti, allo scorporo dell'importo del *'de minimis'* dichiarato e, eventualmente, a ricondurre il totale delle spese eleggibili al massimale previsto dalla normativa.

La digitazione e la formattazione dei valori è limitata dal sistema ai soli caratteri numerici.

**NOTA BENE:** Eventuali modifiche ai dati successive ad una operazione di calcolo (evidenziate da un azzeramento dell'importo nel riquadro del credito d'imposta) comporteranno un ricalcolo automatico al momento del salvataggio dei dati, per cui occorrerà sempre verificare l'importo finale assegnato dalla procedura per il credito d'imposta.

### Scheda 'Certificatore della spesa'

Contiene i dati identificativi del soggetto autorizzato alla certificazione della spesa sostenuta (Figura 10).

I campi obbligatori sono evidenziati da un contorno blu più marcato.

| Ministero delle politiche agricole al Servizi on line     | limentari, forestali ( | e del turismo  |                  |                  | nipa     | aft                     |
|-----------------------------------------------------------|------------------------|----------------|------------------|------------------|----------|-------------------------|
| Credito d'Imposta - PreProd                               | Normativa              | Manuale utente | L miei dati      | C Elenco domande | C+ ESCI  | Ora server:<br>01:01:39 |
| ANNULLA                                                   | SAL                    | /A domanda     |                  | TRASMETT         | Idomanda |                         |
| NUOVA DOMANDA                                             |                        |                |                  |                  |          |                         |
| Dati dell'Impresa Interventi eseguiti Importi             | Certificatore delle s  | ese Allegati   | Documenti finali |                  |          |                         |
| Soggetto autorizzato ad attestare l'effettività delle spe | ese sostenute          |                |                  |                  |          | 8                       |
| Cognome:                                                  | Cognome                |                |                  |                  |          |                         |
| Nome:                                                     | Nome                   |                |                  |                  |          |                         |
| Codice Fiscale:                                           | Codice fiscale         |                |                  |                  |          |                         |
| Ruolo in base al quale attesta le spese:                  | Presidente del Collegi | o sindacale    |                  |                  |          | ٣                       |

Figura 10 - Gestione domanda: Scheda 'Certificatore della spesa'

NOTA BENE: Il nominativo e il codice fiscale del soggetto certificatore devono corrispondere a quelli contenuti nella firma elettronica apposta sull'attestazione allegata alle singole istanze.

### Scheda 'Allegati'

È possibile inserire un numero qualsiasi di allegati che possano essere utili a completare l'istruttoria della pratica (Figura 11).

**NOTA:** E necessario effettuare un primo salvataggio della domanda prima di poter procedere all'inserimento di allegati.

Premere il pulsante *'Sfoglia...'* per selezionare il file da caricare. È possibile assegnare una descrizione specifica per il file; in mancanza verrà assegnata alla descrizione il nome del file.

| Ministero delle politiche agricole alimentari, forestali e del turismo <b>mipaaft</b>                                                                                                    |                                                                 |                                                                  |                            |                  |         |                         |  |  |  |  |
|----------------------------------------------------------------------------------------------------|-----------------------------------------------------------------|------------------------------------------------------------------|----------------------------|------------------|---------|-------------------------|--|--|--|--|
| Credito d'Imposta - PreProd                                                                                                    | Normativa                                                       | Manuale utente                                                   | L I miei dati              | 🖸 Elenco domande | C+ ESCI | Ora server:<br>01:10:46 |  |  |  |  |
| ANNULLA<br>I/ODIFICA DOMANDA PER 'Albergo Christr                                                                                                    | sau<br>nas srl' (Cod                                            | /A domanda<br>. TCR000019)                                       |                            | TRASMETTI        | domanda |                         |  |  |  |  |
| Dati dell'Impresa Interventi eseguiti Importi Ce                                                                                                    | ertificatore delle s                                            | pese Allegati                                                    | Documenti final            | I.               |         |                         |  |  |  |  |
| eseguite, attestazioni della Regione della conformità dell'attività es<br>( <sup>1</sup> ) Solo per le imprese con codice ATECO diverso da 55.1 e 55.20.<br>E' possibile caricare file di dimensione massima di 20 MB - Estens<br>Descrizione del documento: | ercitata con la decla<br>52.<br>ioni ammesse: PDF,<br>Seleziona | ratoria dell'art. 2, comm<br>XLS*, DOC*, ZIP, P7M,<br>a il file: | na 1 del D.M. 20/12<br>JPG | /2017 (*), ecc.  | Carica  | ı il file               |  |  |  |  |
| Elenco dei file caricati ed archiviati nel sistema                                                                                                    |                                                                 | file.                                                            | Dim                        |                  | Ariana  |                         |  |  |  |  |
| Fattura n. 10 Fornitura materiale                                                                                                    | Fattur                                                          | a10.pdf                                                          | Dim.                       | 0,01 KB          | Azione  | L â                     |  |  |  |  |
|                                                                                                    |                                                                 |                                                                  |                            |                  |         |                         |  |  |  |  |

Figura 11 - Gestione domanda: Scheda 'Allegati'

### Scheda 'Documenti finali'

In questa scheda vanno caricati i documenti che completano la domanda e la rendono idonea alla trasmissione nel periodo del Click Day.

I documenti sono:

- Modulo di domanda: scaricare il modulo prodotto automaticamente dalla procedura in base ai dati immessi premendo il pulsante "Scarica PDF da firmare". Il documento verrà prodotto solo se la domanda presenta tutte le informazioni obbligatorie. Quindi apporre la firma digitale al file da parte del rappresentante legale e caricare il file con la stessa procedura utilizzata per gli allegati;
- 2)Attestazione delle spese sostenute: scaricare il modulo prodotto automaticamente dalla procedura in base ai dati immessi premendo il pulsante "Scarica PDF da firmare". Il documento verrà prodotto solo se la domanda presenta tutte le informazioni obbligatorie. Quindi apporre la firma digitale al file da parte del soggetto autorizzato alla certificazione delle spese e caricare il file con la stessa procedura utilizzata per gli allegati;
- 3) *Visura camerale*: non necessita di firma digitale.

**NOTA BENE:** per i file firmati digitalmente il sistema verifica la rispondenza del nome e del codice fiscale del firmatario con i corrispondenti dati del rappresentante legale (nel caso della domanda) e del soggetto certificatore (nel caso dell'attestazione delle spese). In caso di mancata corrispondenza il file verrà rifiutato.

| Ministero delle politich<br>Servizi on line                                                                                                    | ie agricole al                                                                          | limentari, forestali                                                                                              | e del turismo                                                                                |                                                |                                           | nipæft                      |
|----------------------------------------------------------------------------------------------------|-----------------------------------------------------------------------------------------|----------------------------------------------------------------------------------------------------|----------------------------------------------------------------------------------------------|------------------------------------------------|-------------------------------------------|-----------------------------|
| Credito d'Imposta - PreProd                                                                                                    |                                                                                         | Normativa                                                                                                    | Manuale utente                                                                               | L I miei dati                                  | 🖸 Elenco domande                          | ESCI Ora server<br>01:17:20 |
| ANNULLA                                                                                                    |                                                                                         | SAL                                                                                                    | VA domanda                                                                                   |                                                | TRASMETTI                                 | domanda                     |
| MODIFICA DOMANDA PER 'A                                                                                                    | lbergo Chr                                                                              | ristmas srl' (Cod                                                                                                 | . TCR000019)                                                                                 |                                                |                                           |                             |
| Dati dell'Impresa Interventi eseguiti                                                                                                    | Importi                                                                                 | Certificatore delle s                                                                                             | pese Allegati                                                                                | Documenti finali                               |                                           |                             |
| Documenti obbligatori per la trasmission                                                                                                    | ne della domar                                                                          | nda                                                                                                    |                                                                                              |                                                |                                           |                             |
| Scaricare la domanda e l'attestazione d     firmare digitalmente la domanda (da pa     premere i rispettivi pulsanti 'Sfoglia'     d. caricare la visura camerale seguendo la | <b>lelle spese</b> clicca<br>arte del rapprese<br>per selezionare i<br>e stese modalità | ando sul pulsante 'Scaric<br>ntante legale) e l'attestaz<br>due documenti firmati di<br>(non è necessaria la firm | a PDF da firmare',<br>tione delle spese sosten<br>gitalmente e caricarli pri<br>a digitale)' | ute (da parte del so;<br>emendo i rispettivi p | ggetto autorizzato),<br>ulsanti 'Carica', |                             |
| Scarloa PDF da firmare                                                                                                    |                                                                                         |                                                                                                    |                                                                                              |                                                | Sfoglia                                   | Carica la domanda           |
| Attestazione delle spese sostenute                                                                                                    |                                                                                         |                                                                                                    |                                                                                              |                                                |                                           |                             |
| Scarica PDF da firmare                                                                                                    |                                                                                         |                                                                                                    |                                                                                              |                                                | Sfoglia                                   | Carica l'attestazione       |
| Visura camerale                                                                                                    |                                                                                         |                                                                                                    |                                                                                              |                                                |                                           |                             |
|                                                                                                    |                                                                                         |                                                                                                    |                                                                                              | Sfoglia                                        | Carica                                    | a visura camerale           |

Figura 12 - Gestione domanda: Scheda 'Documenti finali'

Una volta caricati i documenti finali la domanda risulterà non più modificabile.

Per renderla nuovamente modificabile occorrerà eliminare i documenti finali e procedere ad un nuovo caricamento, eventualmente riapponendo le firme digitali, dopo aver effettuato i necessari aggiornamenti ai dati.

# Periodo del Click Day e trasmissione delle domande

Le modalità operative del periodo del Click Day, inclusa la trasmissione e l'emissione della ricevuta di invio delle domande, saranno comunicate sul sito web del Ministero

Come descritto in precedenza, il presente manuale aggiornato sarà sempre disponibile accedendo alla procedura on line.

La compilazione dell'istanza si potrà effettuare esclusivamente dalle ore 10:00 del 21 febbraio alle ore 16:00 del 21 marzo 2019.

Le domande per il Click day, si potranno inviare esclusivamente dalle ore 10:00 del 3 aprile alle ore 16:00 del 4 aprile 2019.

Il periodo di verifica da parte del MiPAAFT – Direzione Generale Turismo degli elementi soggettivi, oggettivi e formali riportati nelle istanze, nonché la pubblicazione dell'elenco delle istanze ammesse nel rispetto dell'ordine cronologico di presentazione verrà pubblicato alla fine del periodo di compilazione, il giorno 21 marzo 2019.